INTERNET QUOTATIONS Handleiding bestuurder

# LeasePlan

| 1.                                                                                                    | Aanmelden op My LeasePlan en Internet Quotations                                                                                                    | 3                                                                                           |
|----------------------------------------------------------------------------------------------------|----------------------------------------------------------------------------------------------------|---------------------------------------------------------------------------------------------|
| 2.                                                                                                    | Een offerte aanmaken                                                                                                    | 4                                                                                           |
| <ol> <li>2.1</li> <li>2.1.1</li> <li>2.1.2</li> <li>2.1.3</li> <li>2.1.4</li> <li>2.1.5</li> <li>2.1.5.1</li> <li>2.1.5.2</li> <li>2.1.5.3</li> <li>2.1.5.4</li> <li>2.1.5.5</li> </ol> | Wat moet u doen om een nieuwe offerte aan te maken?         Een car policy, een contract en een kostenplaats selecteren         Kilometrage, looptijd en optionele diensten bepalen         Een voertuig selecteren         Een korting toevoegen         De voertuiguitrusting configureren         Een optie, pack of toebehoren vinden         De inhoud van een pack controleren         Het voertuig configureren         Controleren of de configuratie van de auto overeenstemt met de car policy         Uw configuratie valideren en een offerte aanvragen | - 4<br>- 4<br>- 7<br>- 7<br>- 8<br>12<br>15<br>. 15<br>. 15<br>. 18<br>. 18<br>. 19<br>. 21 |
| 2.1.6                                                                                                    | Offerteresultaten controleren en een officiële offerte in PDF aanvragen                                                                                                    | 23                                                                                          |
| <b>2.2</b><br>2.2.1<br>2.2.2<br>2.2.3<br>2.2.4                                                                                                    | Hoe bestaande offertes beheren?<br>Bestaande offertes controleren<br>Een bestaande offerte wissen<br>Het aantal offertes controleren dat een gebruiker nog kan aanmaken<br>Verouderde offertes opsporen                                                                                                    | <ul><li>24</li><li>24</li><li>25</li><li>25</li><li>26</li></ul>                            |
| 3.                                                                                                    | Een voertuig bestellen                                                                                                    | 27                                                                                          |
| 3.1                                                                                                    | Wat gebeurt er wanneer een gebruiker rechtstreeks een voertuig kan bestellen?                                                                                                    | 28                                                                                          |
| 3.2                                                                                                    | Wat gebeurt er wanneer een voertuig wordt besteld via een goedkeuringsprocedure?                                                                                                    | 28                                                                                          |
| 3.3                                                                                                    | Hoe kan een besteld voertuig in de offertelijst herkend worden?                                                                                                    | 28                                                                                          |
| 4.                                                                                                    | Mijn gebruikersinstellingen beheren                                                                                                    | <b>29</b>                                                                                   |
| 4.1                                                                                                    | Hoe het aantal weergegeven resultaten per pagina wijzigen?                                                                                                    | 29                                                                                          |
| 4.2                                                                                                    | Hoe ontvangt u een bevestigingsmail wanneer u een officiële offerte in PDF aanvraagt?                                                                                                    | 29                                                                                          |
| 4.2.1<br>4.2.2<br>4.2.3                                                                                                    | Een bevestigingsmail ontvangen<br>Een e-mail ontvangen met de PDF-offerte als bijlage<br>Versturen van de mail (al dan niet met bijlage) naar een ander mailadres                                                                                                    | 29<br>30<br>30                                                                              |

## 1. Aanmelden op My LeasePlan en Internet Quotations

Zich aanmelden op My LeasePlan doet u door te surfen naar leaseplan.be. Klik op 'My account', rechtsboven, om in te loggen op My LeasePlan.

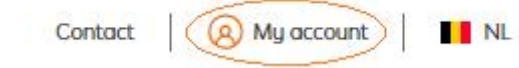

Log in met uw (werkgerelateerd) e-mailadres en persoonlijk wachtwoord. Mocht u nog geen wachtwoord hebben ingesteld, dan kan u dat eenvoudig doen via 'Nieuw wachtwoord instellen'.

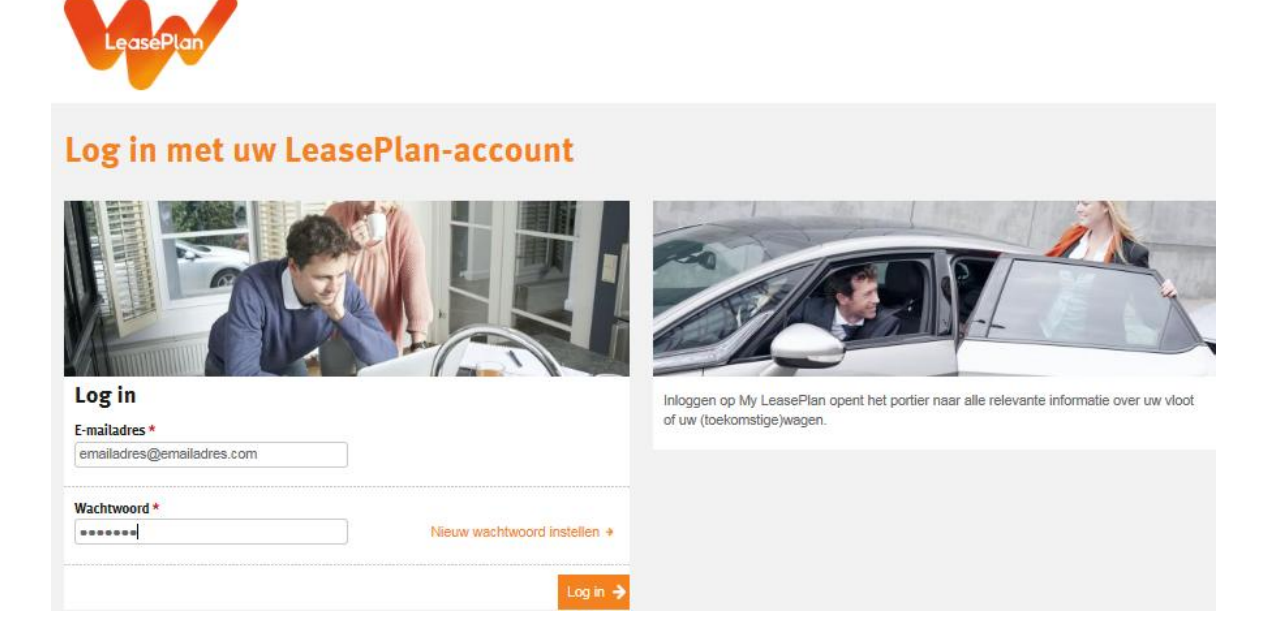

Zo komt u op uw persoonlijke homepage van My LeasePlan. Rechtsboven zal u een knop 'Internet Quotations' zien. Klik hierop om door te gaan naar Internet Quotations, de calculatietool van LeasePlan.

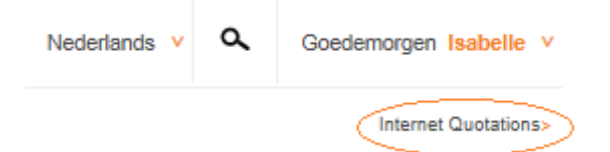

<u>Nota</u>: Oudere versies van Internet Explorer worden onvoldoende ondersteund. Om deze applicatie ten volle te kunnen gebruiken, raden wij u aan om te upgraden naar een recentere versie van Internet Explorer, of een andere browser te gebruiken (Firefox, Chrome, ...).

## 2. Een offerte aanmaken

- 2.1 Wat moet u doen om een nieuwe offerte aan te maken?
- 2.1.1 Een car policy, een contract en een kostenplaats selecteren

Nadat u zich hebt aangemeld op My LeasePlan en hebt doorgeklikt naar Internet Quotations, kunt u onmiddelijk een nieuwe offerte creëren of op de link 'Mijn Offertes' klikken die u zal richten tot een rubriek waarin alle offertes worden bewaard die u als gebruiker hebt aangemaakt.

Om een nieuwe offerte aan te maken, kunt u dan klikken op de knop 'Nieuwe offerte':

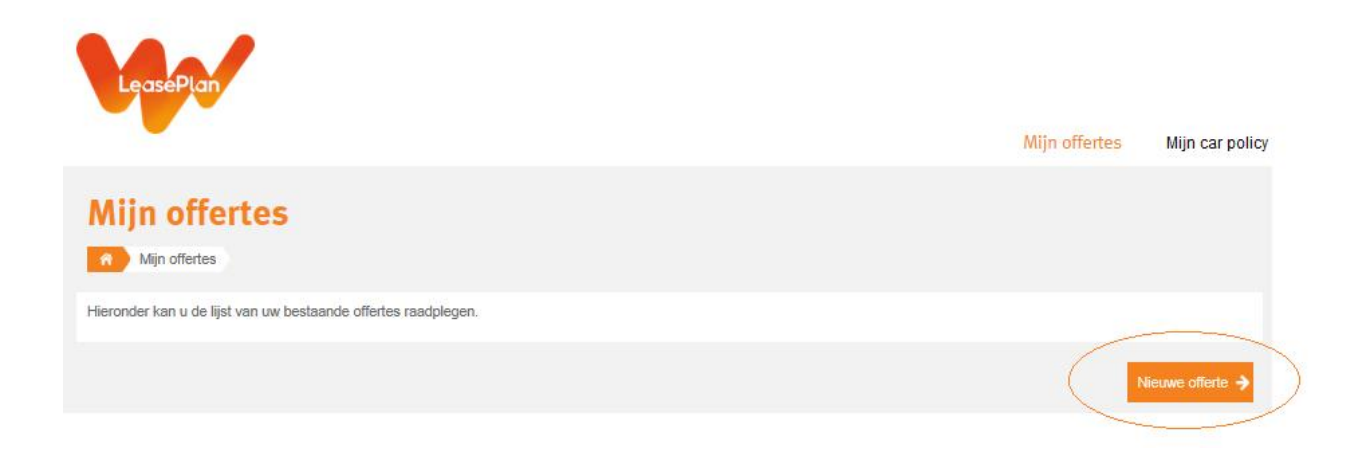

In het geval de gebruiker de keuze heeft tussen verschillende car policies of om een vrije car policy te kiezen, dient hij de gepaste car policy te kiezen die dan gebruikt zal worden als basis voor de offerte. De voor de gebruiker beschikbare car policies staan weergegeven in een lijst. Wanneer de car policy is vastgelegd voor een gebruiker, wordt deze stap overgeslagen.

| Car po                  | licies<br>ertes > Nieuw | we offerte Car          | policies                 |                    |        |                  |           |           |
|-------------------------|-------------------------|-------------------------|--------------------------|--------------------|--------|------------------|-----------|-----------|
| Car policy              | Contract                | 12<br>3<br>Kostenplaats | <b>X</b><br>Configuratie | म्नि<br>Model type | Acties | to<br>Uitrusting | Resultaat |           |
| Selecteer de ca         | r policy in de          | lijst hieronder.        |                          |                    |        |                  |           |           |
| Omschrijving            |                         |                         |                          |                    | Nur    | nmer 🔿           |           |           |
| <u>Vrije car policy</u> |                         |                         |                          |                    |        |                  |           |           |
| Level 1 : Direct        | <u>ie</u>               |                         |                          |                    | 200    |                  |           | Details 🗲 |
| Level 2 : Team          | <u>Manager</u>          |                         |                          |                    | 210    |                  |           | Details 🔸 |
| Level 3 : Accou         | int Manager             |                         |                          |                    | 220    |                  |           | Details 🔸 |
| Level 4 : Sales         | Support                 |                         |                          |                    | 230    |                  |           | Details 🔸 |
|                         |                         |                         |                          |                    |        |                  | ≡         | 25 💌      |

Om de details van een car policy te controleren, kan de gebruiker klikken op de knop Details die op de rij staat van de gewenste car policy.

| C                              |                  |                   |                 |                                       |               |                 |
|--------------------------------|------------------|-------------------|-----------------|---------------------------------------|---------------|-----------------|
| Car po                         | olicy d          | etails            |                 |                                       |               |                 |
| A Miin o                       | Tertes Nieux     | we offerte 🔾 Car  | policies Car    | policy details                        |               |                 |
|                                |                  |                   |                 | · · · · · · · · · · · · · · · · · · · |               |                 |
|                                |                  |                   | 37              |                                       |               |                 |
| εø                             |                  |                   |                 |                                       | €-v           |                 |
|                                |                  |                   |                 |                                       |               |                 |
|                                |                  |                   |                 |                                       |               |                 |
| Hieronder vinc                 | t u de details v | ran de geselectee | rde car policy: |                                       |               |                 |
|                                |                  |                   |                 |                                       |               |                 |
|                                |                  |                   |                 |                                       |               |                 |
|                                |                  |                   |                 |                                       |               |                 |
| oval 1 • D                     | iroctio (2       | 00)               |                 |                                       |               |                 |
| evel 1 . L                     | meche (2         | .00)              |                 |                                       |               |                 |
| Beschikbare co                 | ontracten:       |                   |                 |                                       | 47.983        |                 |
| Beschikbare ko                 | stenplaatsen:    |                   |                 |                                       | 65.745        |                 |
| Maand huurpri                  | js + werknemer   | sbijdrage (%):    |                 |                                       | Waarde tussen | 0,00 % en 10,0  |
| Looptijd in ma                 | inden:           |                   |                 |                                       | 48            |                 |
| loegestane bra                 | indstorsoorten:  |                   |                 |                                       | 25 000        |                 |
| Maandeliiksel                  | uurnriis ovel P  | ETW-              |                 |                                       | Waarde tussen | 1.00 EUR ep.75  |
| Verplichte opti                | es:              |                   |                 |                                       | Metaalkleur   | 1,00 2011 01110 |
|                                |                  |                   |                 |                                       |               |                 |
| Foegestai                      | ne merke         | n                 |                 |                                       |               |                 |
|                                |                  |                   |                 |                                       |               |                 |
| Audi, Bmw, Me                  | rcedes, Opel, S  | Skoda, Volkswage  | en              |                                       |               |                 |
|                                |                  |                   |                 |                                       |               |                 |
| ioegestai                      | ie models        | specificati       | es              |                                       |               |                 |
| <ul> <li>Toegelaten</li> </ul> | seamenten : D    | 1 D2 H1 MV MV     | Midi Luxury     |                                       |               |                 |

Om een van de car policies uit de lijst te kiezen, moet u op de policyomschrijving klikken

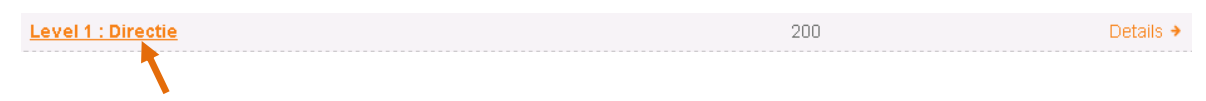

In het geval de gebruiker de keuze heeft uit meerdere contracten, bestaat de volgende stap er in om een specifiek contractnummer te kiezen. In het andere geval wordt deze stap automatisch overgeslagen.

De gebruiker wordt hier gevraagd om het juiste contract te kiezen dat dan zal worden gebruikt als basis voor de offerte. De voor de gebruiker beschikbare contracten, staan vermeld in een lijst.

| Car policy    | Contract            | 12<br>3<br>Kostenplaats | X<br>Configuratie | , िर्ज़ि<br>Model type | ر<br>Acties | €-⊙<br>Uitrusting | Resultaat |   |   |
|---------------|---------------------|-------------------------|-------------------|------------------------|-------------|-------------------|-----------|---|---|
| Selecteer het | contract in de lij: | st hieronder.           |                   |                        |             |                   |           |   |   |
| Nummer 🕘      | Le                  | asing type              |                   |                        | Brandstof   | Wa                | gen type  |   |   |
| <u>47.983</u> | Le:                 | asePlan Comfor          | t                 |                        | Nee         | Wa                | gen       | C | ) |
| <u>65.745</u> | Le:                 | asePlan Partner         |                   |                        | Nee         | Wa                | gen       | C | ) |
|               |                     |                         |                   |                        |             |                   | 90        |   |   |

Om de details van een contract te controleren (gelieve er rekening mee te houden dat dit item misschien niet voor alle gebruikers beschikbaar is omdat het mogelijk is om details van het contract te verbergen), kan de gebruiker klikken op de knop Details die op de rij staat van het gewenste contractnummer.

| Contract o                | letails                                      |                      |                        |                   |                  |      |
|---------------------------|----------------------------------------------|----------------------|------------------------|-------------------|------------------|------|
| Mijn offertes 👌 I         | vleuwe offerte > Contracten > Contract       | t details )          |                        |                   |                  |      |
| Car policy Contra         | t Kostenplaats Configuratie /                | न्द्रि<br>Wodel type | Acties                 | €-⊙<br>Uitrusting | <b>Resultaat</b> |      |
| Hieronder vindt u het del | ail van de diensten die zijn inbegrepen ir   | n het leaseco        | ntract:                |                   |                  |      |
|                           |                                              |                      |                        |                   |                  | € Те |
| llant:                    | Internet Quotations nv ******<br>(5.781.101) | Co                   | ntractuel              | e paramet         | ers              |      |
| Nummer:                   | 65.745                                       | Bra                  | ndstof:                |                   | Nee              |      |
| easing type:              | LeasePlan Partner                            | On                   | derhoud & her <i>s</i> | telling:          | Ja               |      |
| Vagen type:               | Wagen                                        | Bar                  | nden:                  |                   | Ja               |      |
|                           |                                              | Rijt                 | elasting:              |                   | Ja               |      |
|                           |                                              | Peo                  | hverhelping:           |                   | Ja               |      |
|                           |                                              | Ver                  | vangwagen:             |                   | Nee              |      |
|                           |                                              | Wir                  | nterbanden:            |                   | Facultatief      |      |
|                           |                                              | Boi                  | nus malus overc        | iracht:           | Nee              |      |
|                           |                                              | Sch                  | iade eigen voer        | tuig:             | Ja               |      |
|                           |                                              | Bu                   | gerlijke aanspr        | akelijkheid:      | Ja               |      |
|                           |                                              | Juri                 | dische bijstand        | :                 | Ja               |      |
|                           |                                              | Tra                  | ditionele verzel       | cering:           | Nee              |      |
|                           |                                              | Ver                  | zekering inzitte       | nden:             | Nee              |      |
|                           |                                              | Vor                  | zekering allerle       | i.                | Nee              |      |

Om het contract te kiezen, moet u op het contractnummer klikken.

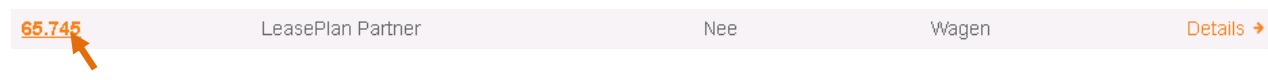

De volgende stap bestaat in het kiezen van een kostenplaats. Wanneer de gebruiker een vaste kostenplaats heeft, dan wordt deze stap automatisch overgeslagen. Net zoals voor de car policy- of contractkeuze hiervoor, kunnen de beschikbare details van deze kostenplaats worden bekeken door te klikken op de knop Details • die op de rij staat van het nummer van de kostenplaats.

| Koste           | nplaats<br>fertes > Nieuwe  | <b>Sen</b><br>offerte Kos | tenplaatsen 🔪 |                 |        |                  |           |         |
|-----------------|-----------------------------|---------------------------|---------------|-----------------|--------|------------------|-----------|---------|
| Car policy      | Contract                    | 12<br>Kostenplaats        | Configuratie  | ि<br>Model type | Acties | €€<br>Uitrusting | Resultaat |         |
| Selecteer de ko | <sup>osi</sup> Internet Qui | otations Nv               |               |                 |        |                  |           |         |
| Nummer 🕤        | Omschrij                    | ving                      |               | Contactpe       | rsoon  | Gei              | neente    |         |
| 1               | # Marie-jo                  | iseph Devliegh            | er#           |                 |        |                  |           | Details |
| <u>47.983</u>   | Internet Q                  | uotations Nv **           | ****          |                 |        | Zav              | entem     | Details |
| 65.745          | Internet Q                  | uotations Nv              |               |                 |        | Zav              | entem     | Details |
| <u>69.216</u>   | Internet Q                  | uotations Nv **           | ****          |                 |        | Zav              | entem     | Details |

#### 2.1.2 Kilometrage, looptijd en optionele diensten bepalen

Na de keuze van de kostenplaats, wordt de gebruiker gevraagd om een looptijd en een jaarlijks kilometeraantal te kiezen als contractuele parameters waarop de offerte zal berekend worden. De gebruiker zal ook de mogelijkheid hebben om optionele diensten te kiezen, wanneer die beschikbaar zijn (bv. winterbanden).

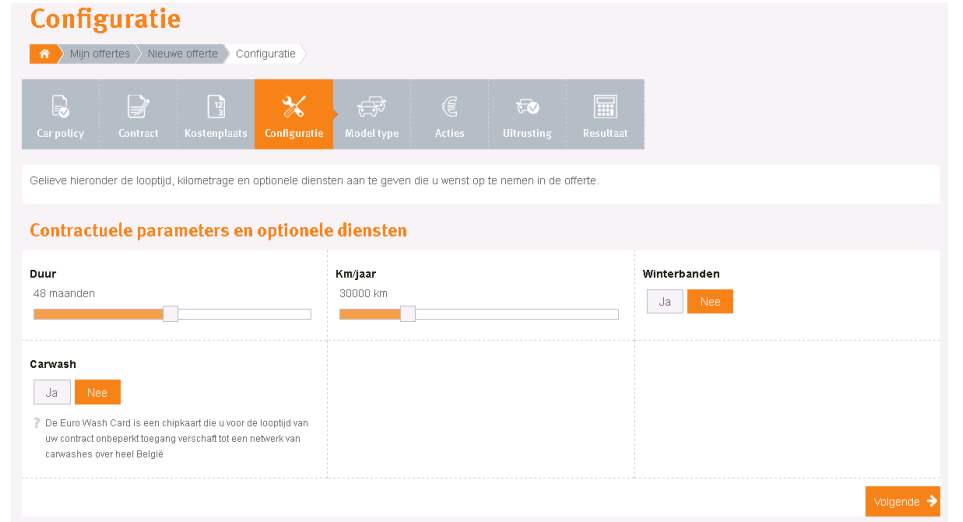

Gelieve te noteren dat contractuele parameters en optionele diensten vast bepaald of onbeperkt kunnen zijn, afhankelijk van wat werd bepaald in de car policy van de gebruiker. Wanneer deze vast bepaald zijn, zal deze stap volledig worden overgeslagen. Sommige gebruikers kunnen daarenboven de mogelijkheid hebben om te opteren voor de 'Mercedes 2+2' –leasingformule. In dat geval zal een nieuwe knop verschijnen in het venster met de contractuele parameters. Wanneer 'Mercedes 2+2' wordt geselecteerd, zal de gebruiker bij de volgende stappen alleen maar Mercedes-modellen kunnen kiezen.

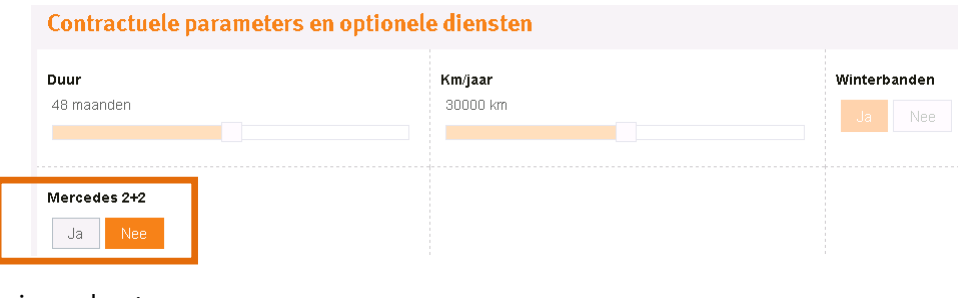

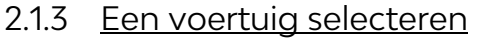

Zodra de 'Configuratie'-fase is afgerond, kan de gebruiker een specifiek automerk en model kiezen door eerst te klikken op het merk en vervolgens op het gewenste model. De keuze wordt in het vakje 'Geselecteerde modellen' vermeld. Het is mogelijk om meerdere modellen te selecteren van één of meerdere merk(en). In het voorbeeld hieronder, hebben we een Audi A4 en een BMW 3 gekozen.

| R | ÷          | ¢ | 5⊘ |  |
|---|------------|---|----|--|
|   | Model type |   |    |  |

Hieronder kunt u het model selecteren waarvoor u een offerte wilt maken.

Het is nodig om minstens één merk en één model te selecteren om door te gaan maar u kunt ook meerdere modellen selecteren van één of meerdere merken.

| Vind uw auto<br>P De gearceerde modellen komen niet overeen<br>Als u bijvoorbeeld automatische transmissie g<br>Dit belet u echter niet om het model te selecte                                                                                                    | Selectie van merk en<br>model           | eggen dat het model enkel met een hand                                                                      | dgeschakelde transmissie beschikbaar is. |                      |
|----------------------------------------------------------------------------------------------------|-----------------------------------------|----------------------------------------------------------------------------------------------------|------------------------------------------|----------------------|
| Beschikbare merken<br>(22)<br>(13)<br>(13) | Beschikkare modellen                    | 1     2       2     2 Active       2     2 Active       1     2       3     3       1     10       1     10 | Geselecteerde modellen<br>Audi 🗐 Bmw 22  |                      |
| Brandstof<br>Benzine Diesel Hybride                                                                                                    | Transmissie<br>Automaat Han             | dgeschakeld                                                                                                 | CO2 categorie                            | 4                    |
| Aantal deuren<br>5 deuren                                                                                                    | Aantal zitplaatsen<br>2 - 7 zitplaatsen |                                                                                                    | Selectie van ande<br>(gebruikt als filte | ere criteria<br>ers) |

Het is bovendien eveneens mogelijk om de resultatenlijst te beperken door gebruik te maken van verschillende filters zoals CO<sub>2</sub>-categorie, brandstoftype, transmissietype enz. In dit voorbeeld werd geopteerd voor een handgeschakelde transmissie en kiezen we enkel voor een 5-deursversie (bv. break).

Wanneer alle elementen en criteria geselecteerd zijn, kan de gebruiker klikken op de knop 'Zoeken' om verder te gaan.

Op het volgende scherm worden de gefilterde resultaten weergegeven in een tabel met alle versies die overeenstemmen met de opgegeven criteria:

| Car policy Model type              | (E<br>Acties | E Uitrusting Resu      |              |       |           |           |                                        |
|------------------------------------|--------------|------------------------|--------------|-------|-----------|-----------|----------------------------------------|
| Selecteer uw versie uit de lijst l | hieronder.   |                        |              |       |           |           |                                        |
| O Alle prijzen zijn exclusief BTW  |              |                        |              |       |           |           | Filter resultaten                      |
| 17.                                |              | 1                      | 7. A         |       |           |           | Zoeken                                 |
|                                    |              |                        | B            |       |           |           | Brandstof<br>Benzine Diesel            |
|                                    | a strateger  |                        | 1 Minterest  |       |           |           | Transmissie<br>Automaat Handgeschakeld |
| AUDI A4<br>R Wagon                 | Minder 🛦     | BMW 3<br>Wagon         | 8 wagens ¥   |       |           |           | CO2 categorie                          |
| Model en type 🕙                    |              | Technisch              | Populariteit | CO2   | Prijs     |           |                                        |
| Audi A4 Avant 2.0 Tdi              |              | 122pk - 1968cc - 90kw  | ***          | B 102 | 28.512,40 | De ails 🔶 | Standaard uitrusting                   |
| Audi A4 Avant 2.0 Tdi              |              | 138pk - 1968cc - 100kw | 44           | B 103 | 29.826,45 | De ails + | Airconditioning                        |
| Audi A4 Avant 2.0 Tdi              |              | 150pk - 1968cc - 110kw | 습습로          | B 104 | 29.826,45 | De aits + | Metaalkleur                            |
| Audi A4 Avant 2.0 Tdi              |              | 190pk - 1968cc - 140kw | ¥            | B 114 | 33,140,50 | De aits 🔶 | Navigatiesysteem                       |
| Audi A4 Avant 2.0 Tdi Design       |              | 122pk - 1968cc - 90kw  | ¥            | B 108 | 30.082,63 | De ails 🔶 | Aantal deuren                          |
| Audi A4 Avant 2.0 Tdi Design       |              | 138pk - 1968cc - 100kw | \$           | B 109 | 31.396,68 | De aits 🔸 | 5 deuren                               |
| Audi A4 Avant 2.0 Tdi Design       |              | 150pk - 1968cc - 110kw | ¢.           | B 109 | 31.396,68 | De ails 🔸 |                                        |
| Audi A4 Avant 2.0 Tdi Design       |              | 190pk - 1968cc - 140kw | \$           | B 114 | 34.297,51 | De sils 🔶 | Aantal zitplaatsen                     |
| Audi A4 Avant 2.0 Tdi Quattro      |              | 150pk - 1968cc - 110kw | \$           | B 112 | 32.016,52 | De ails 🔶 | 5 zitplaatsen                          |
| Audi A4 Avant 2.0 Tdi Quattro      |              | 190pk - 1968cc - 140kw | ¥            | C 119 | 35.330,58 | De aits 🔶 |                                        |
| Audi A4 Avant 2.0 Tdi Quattro Desi | ign.         | 150pk - 1968cc - 110kw | \$           | B 114 | 33.588,76 | De ails 🔸 | Vermogen                               |
|                                    |              |                        |              |       |           |           | 110 - 718 06                           |

Om snel een versie te vinden, heeft de gebruiker meerdere mogelijkheden:

• Via een zoekfunctie met een tekstveld waar de gebruiker de beschrijving van de versie kan intypen. Nadat de gebruiker op de Entertoets heeft gedrukt, zal het programma de resultaten opzoeken op grond van de woorden die door de gebruiker werden ingevoerd.

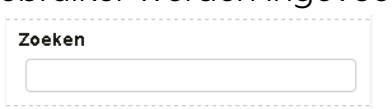

- Er kan bovenaan elke kolom een sorteerfunctie worden ingeschakeld door te klikken op de titel van elke kolom (**Populariteit** om versies op populariteit te sorteren). Deze functie helpt de gebruiker om te rangschikken van groot naar klein of omgekeerd, of op basis van tekst (alfabetische rangschikking) of cijfers. Standaard wordt automatisch geselecteerd op Model en type, van klein naar groot.
- Het is bovendien mogelijk om andere criteria te gebruiken om de selectie nog te beperken zoals brandstof, transmissie, CO<sub>2</sub>-catgorien, standaard uitrusting, aantal deuren, aantal zitplaatsen, vermogen (in pk) of

cilinderinhoud. Nadat de gebruiker op de Toepassen-knop heeft gedrukt, zal het programma de resultaten opzoeken op basis van de criteria die door de gebruiker werden ingevoerd.

Om meer informatie te verkrijgen over de technische specificaties en de standaarduitrusting van een specifieke versie, kan de gebruiker klikken op de link <a href="https://www.communication.org">Details + die op de rij staat van de gewenste versie, rechts van het model en type:</a>

| Model en type 💿       | Technisch             | Populariteit | CO2   | Prijs     |           |
|-----------------------|-----------------------|--------------|-------|-----------|-----------|
| Audi A4 Avant 2.0 Tdi | 120pk - 1968cc - 88kw | ☆ ☆          | C 123 | 25.694,20 | Details 🗲 |

Deze leidt naar een aparte pagina met alle details.

| R 🖨                           | ð (               | ; <del>to</del>        |                    |
|-------------------------------|-------------------|------------------------|--------------------|
| Car policy Model              | type Acti         |                        |                    |
| Het getoonde model kan        | afwijken van de w | erkelijke configuratie |                    |
|                               |                   | Audi A/I               | Avant 2.0          |
|                               | -                 | Audi A4                | Availt 2.0         |
|                               |                   | Hieronder vin          | dt u de details va |
|                               | JAN -             |                        |                    |
|                               | 20-               | - 8                    |                    |
|                               |                   |                        |                    |
|                               |                   |                        |                    |
|                               |                   |                        |                    |
|                               |                   |                        |                    |
| Specificaties                 |                   |                        |                    |
| Specificaties                 |                   |                        |                    |
| O Alle prijzen zijn exclusief | BTW               |                        |                    |
| Merk:                         |                   | Audi                   |                    |
| Model:                        |                   | A4 Avant               |                    |
| Cataloguenriie                |                   | 2.0 TO                 |                    |
| Belasting op de inverke       | erstelling:       | 495.00 EUR             |                    |
| Korting:                      |                   | 7,00 %                 |                    |
| Brandstof:                    |                   | Diesel                 |                    |
| Motortype:                    |                   | Diesel                 |                    |
| Cilinderinhoud:               |                   | 1.968 cc               |                    |
| Motorvermogen:                |                   | 122 pk - 90 kw         |                    |
| Fiscaal vermogen:             |                   | 11 pk                  |                    |
| Aandrijving:                  |                   | Voorwielaandrij        | iving              |
| Versnellingen:                |                   | Handgeschakel          | ld                 |
| Aantal deuren:                |                   | 5 deuren               |                    |
| Gemengd brandstofverb         | oruik:            | 3,8 l/100km            |                    |

Via de knop 'Acties' kan de gebruiker controleren of er momenteel een extra korting of commerciële actie loopt (bv.: tijdelijke korting of beperkte editie) die van toepassing is op de geselecteerde versie. Om een versie te kiezen en verder te gaan, moet de gebruiker klikken op de knop 'Selecteren' of teruggaan naar de pagina met alle versies en dan op de link van de versienaam klikken .

#### 2.1.4 Een korting toevoegen

De kortingrubriek wordt niet altijd weergegeven en is ook niet altijd toegankelijk. Sommige gebruikers hebben misschien niet de toelating om prijzen, kortingen of acties te zien. In dat geval zal deze stap volledig worden overgeslagen.

De bedoeling van dit scherm is om een overzicht te geven van alle beschikbare extra kortingen die van toepassing zijn op de offertes (bovenop de gebruikelijke fleetkorting). De gebruiker heeft eveneens de mogelijkheid om een extra korting toe te voegen wanneer dit van toepassing is. Er is daarvoor een veld 'Dealerkorting' voorzien.

|              | Туре                             | % Wagen      | Bedrag wagen | % Opties     | Bedrag opties |
|--------------|----------------------------------|--------------|--------------|--------------|---------------|
| $\checkmark$ | Standard Leaseplan Fleet korting | 5,50         | 0,00         | 5,50         | 0,00          |
|              | A4                               |              |              |              |               |
|              |                                  |              |              |              |               |
|              | Dealerkorting                    | (percentage) | (bedrag)     | (percentage) |               |

Wanneer een extra korting moet toegevoegd worden, heeft de gebruiker de keuze uit:

- Een kortingpercentage op het voertuig (zonder opties, packs of toebehoren): bv. 3% op de catalogusprijs zonder opties
- Een bedrag (korting in € op de totale catalogusprijs van de auto): bv. €
   500 op de totale prijs
- Een kortingpercentage op de opties, packs en toebehoren: bv. 10% op de totale catalogusprijs van opties, packs en toebehoren.

Het is ook mogelijk om kortingen met elkaar te combineren.

Wanneer een bedrag of een percentage wordt ingevuld, zal het programma automatisch het aanvinkvak met de overeenstemmende korting aanvinken. Op deze manier zal de korting automatisch worden verrekend. Wanneer de gebruiker de korting wenst te desactiveren, moet het aanvinkvak worden afgevinkt. Vergeet niet dat een tekstuele omschrijving van de extra korting verplicht is om te kunnen doorgaan naar de volgende stap.

Wanneer een gebruiker de toestemming heeft om leaseprijzen te bekijken, laat deze rubriek bovenaan rechts eveneens een "budgetmeter" zien om de gebruiker te helpen om na te gaan of de geselecteerde versie overeenstemt met het budget dat werd toegekend in de car policy.

| Mijn offerte ) A                                                                                                    | 1911                                                                             |                                                             |                                                           |                                                                                              |
|----------------------------------------------------------------------------------------------------|----------------------------------------------------------------------------------|-------------------------------------------------------------|-----------------------------------------------------------|----------------------------------------------------------------------------------------------|
| Carpolicy Configuratie Model type                                                                                                    | Acties Ultrusting                                                                | Resultaat                                                   |                                                           | Maandelijkse huurprijs<br>765,50 EUR<br>(exclusief BTW)<br>Maandelijkse bijdrage : 16,50 EUR |
|                                                                                                    |                                                                                  |                                                             |                                                           |                                                                                              |
| udi A4 2.0 Tdie                                                                                                    |                                                                                  |                                                             |                                                           |                                                                                              |
| udi A4 2.0 Tdie<br>eronder vindt u informatie over kortingen<br>egelaten bedrag en/of percentage in te v                                                                                           | en acties die reeds zijn toegepast. Vo<br>illen.                                 | ior extra kortingen, gelieve het ty                         | rpe korting te selecteren en ve                           | rvalgens de omschrijving en het                                                              |
| Audi A4 2.0 Tdie<br>leronder vindt u informatie over kortingen<br>begelaten bedrag en/of percentage in te v                                                                                        | en acties die reeds zijn toegepast. Vt<br>Illen.                                 | oor extra kortingen, gelieve het ty                         | pe korting te selecteren en ve                            | rvolgens de omschrijving en het                                                              |
| Audi A4 2.0 Tdie<br>dieronder vindt u informatie over kortingen<br>oegelaten bedrag erv/of percentage in te v                                                                                      | en acties die reeds zijn toegepast. Vc<br>Jilen.                                 | oor extra kortingen, gelieve het ty                         | pe korling te selecteren en ve                            | rvolgens de omschrijving en het<br>Reset 🗲 Volgende 🔶                                        |
| Audi A4 2.0 Tdie<br>dieronder vindt u informatie over kortingen<br>oegelaten bedrag en/of percentage in te v<br>Alle bedragen zijn exclusief BTW<br>Type                                           | en acties die reeds zijn toegepast. Vo<br>Jilen.<br>*: Wagen                     | oor extra kortingen, gelieve het ty<br>Bedrag wagen         | pe korting te selecteren en ve<br>% Opties                | rvolgens de omschrijving en het<br>Reset -> Volgende -><br>Bedrag opties                     |
| Audi A4 2.0 Tdie<br>dieronder vindt u informatie over kortingen<br>oegelaten bedrag envor percentage in te v<br>Alle bedragen zijn exclusief BTW<br>Type<br>Standard Leaseplan Fleet korting       | en acties die reeds zijn toegepast. Vo<br>Jilen.<br><u>*s Wagen</u><br>5,50      | oor extra kortingen, gelieve het ty<br>Bedrag wagen<br>0,00 | pe korting te selecteren en ve<br>% Opties<br>6,50        | rvolgens de omschrijving en het<br>Reset → Volgende →<br>Bedrag opties<br>0,00               |
| Audi A4 2.0 Tdie<br>lieronder vindt u informatie over kortingen<br>oegelaten bedrag envor percentage in te v<br>Alle bedragen zijn exclusief BTW<br>Type<br>Standard Leaseplan Fleet korting<br>A4 | en acties die reeds zijn toegepast. Vo<br>Jilen.<br><sup>1</sup> % Wagen<br>5,50 | oor extra kortingen, gelieve het ty<br>Bedrag wagen<br>0,00 | pe korting te selecteren en ve<br><b>% Opties</b><br>5,50 | rvolgens de omschrijving en het<br>Reset → Volgende →<br>Bedrag opties<br>0,00               |

De pijl van de teller evolueert binnen drie verschillend gekleurde zones:

- Groen: als de offerteprijs zit tussen het minimum en maximumbudget (zoals bepaald in de car policy)
- Oranje: als de offerteprijs zit tussen het maximumbudget en maximumbudget inclusief eigen bijdrage
- Rood: als de offerteprijs zit boven het maximumbudget inclusief eigen bijdrage

Meer informatie over de verschillende budgetten is voor de gebruiker toegankelijk wanneer hij met de muis op de teller gaat staan

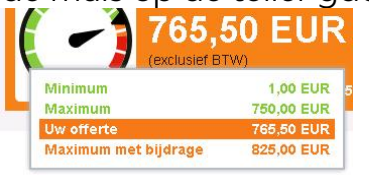

In het bovenstaande voorbeeld zit de geselecteerde auto iets boven het budget (765,50 EUR vs. 750 EUR budget). De gebruiker heeft echter het recht om een auto

te kiezen met een maandelijks huurbedrag boven het budget (tot 825 EUR) op voorwaarde dat de bestuurder een eigen bijdrage betaalt ten belope van het bedrag uitgegeven tussen 750 EUR en 825 EUR. De maandelijkse eigen bijdrage staat vermeld in de oranje vakje met de budgetmeter (15,50 EUR)

Indien het huidige maandelijkse huurbedrag in groen is aangeduid wil dit zeggen dat de offerte binnen het budget zit, zonder eigen bijdrage.

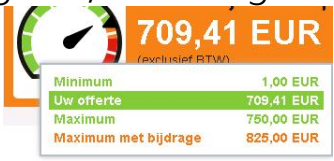

Indien het huidige maandelijkse huurbedrag in rood is aangeduid, wil dit zeggen dat het hoogst mogelijke budget is overschreden. Wanneer er geen eigen bijdragen zijn toegestaan in de car policy, dan zal deze situatie zich voordoen wanneer het 'Maximum'-budget wordt overschreden (in ons voorbeeld, is dit dus het geval voor alle bedragen boven de 750 EUR).

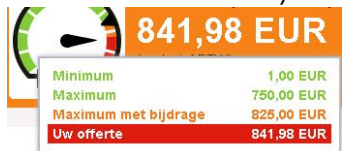

In het geval een gebruiker een car policy heeft waarin de totale

bestuurdersbijdrage in een keer wordt doorgefactureerd, verandert de structuur van de budgetmeter. In deze situatie als een eigen bijdrage van toepassing is, zal het door te factureren bedrag (inclusief BTW) getoond worden in het oranje vakje onder de maandelijkse huurprijs.

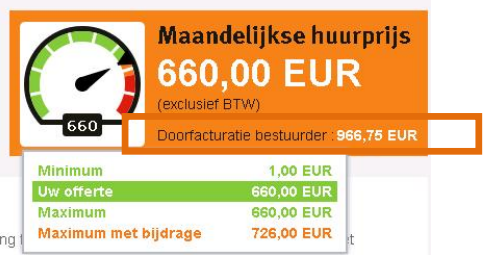

Het huidige maandelijkse huurbedrag wordt rood als het offertebedrag groter is dan het maximale budget inclusief de bijdrage.

Gelieve te noteren dat, indien de gebruiker geen enkel budget heeft dat werd

bepaald in de car policy het programma alleen het huidige maandelijkse huurbedrag laat zien van de geselecteerde versie.

| udi A4 2.0        | 0 Tdi Quat        | tro             |                  |                 |                  |                  |                         | (exclusief BTW)                   |           |
|-------------------|-------------------|-----------------|------------------|-----------------|------------------|------------------|-------------------------|-----------------------------------|-----------|
|                   | informatie over k | ortingen en     | acties die reeds | zijn toegepast. | Voor extra korti | ngen, gelieve hr | et type korting te sele | cteren en vervalgens de amschrijv | ng en het |
| gelaten bedrag    | g en/of percenta  | ge in te vuller | n.               |                 |                  |                  |                         | Reset                             | → Volge   |
| lie bedragen zijn | exclusief BTW     |                 |                  |                 |                  |                  |                         |                                   |           |
| Туре              |                   |                 | % Wa             | gen             | Bed              | ag wagen         | % Optie                 | s Bedrag op                       | ties      |

#### 2.1.5 <u>De voertuiguitrusting configureren</u>

De rubriek 'Uitrusting' is niet altijd zichtbaar voor de gebruiker zoals weergegeven in de volgende schermkopieën. Bepaalde gebruikers hebben mogelijk niet de toelating om prijzen, kortingen of acties te zien. In dat geval zal hun scherm dienovereenkomstig worden aangepast en zullen bepaalde elementen verborgen blijven.

#### 2.1.5.1 Een optie, pack of toebehoren vinden

Tijdens deze stap kan de gebruiker het voertuig configureren en opties, packs of toebehoren toevoegen zolang dit maar overeenstemt met het beschikbare budget.

| Uit               | rusting                                               |                      |                                             |                                    |                                                                                                    |                                       |              |                |                                                    |                                                                                                    |
|-------------------|-------------------------------------------------------|----------------------|---------------------------------------------|------------------------------------|----------------------------------------------------------------------------------------------------|---------------------------------------|--------------|----------------|----------------------------------------------------|----------------------------------------------------------------------------------------------------|
| *                 | Mijn offertes Nieuwe of                               | ferte Uitrustin      | g                                           |                                    |                                                                                                    |                                       |              |                |                                                    |                                                                                                    |
| Car po            | हिंग् Model type                                      | E<br>Acties U        | two fitrusting                              | Resulta                            | at                                                                                                    |                                       |              | (              | JUL STATE                                          | Gross salary sacrifice<br>per month<br>574,91 EUR                                                                 |
| 0 Het ger         | toonde model kan afwijken van                         | de werkelijke confiç | juratie                                     |                                    |                                                                                                    |                                       |              |                |                                                    |                                                                                                    |
|                   |                                                       | A                    | udi A4 /                                    | Avant                              | 2.0 Tdi                                                                                                    |                                       |              |                |                                                    |                                                                                                    |
|                   |                                                       |                      | Wist u d<br>hebben<br>Voor de:<br>interieur | at sommig<br>op de maa<br>ze wagen | e opties de tweede<br>andelijkse leaseprijs<br>hebben volgende o                                                                             | handswaarde<br>s?<br>opties een posit | van uw v     | wagen posit    | ief beïnvloede<br>u <u>r</u> , <u>airconditior</u> | n en dus ook een gunstig effect kunnen<br>ning ©, <u>GPS, atuminium velgen</u> © en <u>lederen</u><br>Berekenen → |
| Verolich          | ite opties : Airco 💁 Metaall                          | kleur, GSM / Blue    | etooth 🔿. Pa                                | rkeersens                          | oren achter                                                                                                    |                                       |              |                |                                                    |                                                                                                    |
| ? U kan<br>rechts | door op de verplichte opties te<br>onderaan in beeld. | klikken een selectie | te zien krijger                             | n van alle pa                      | acks en opties waar de                                                                                                    | ze verplichte opt                     | ties in verv | vat zitten. Om | deze selectie we                                   | eer ongedaan te maken klikt u op 'Alles' in de filters                                                            |
| Code              | Omschrijving                                          | _                    |                                             | Type                               | Populariteit                                                                                                    | Priis                                 | 0,4          | Netto          |                                                    | Filter resultaten                                                                                                 |
| WAS               | Pack Business (WAS)                                   |                      |                                             | Pack                               |                                                                                                    | 2.190.08                              |              | 2.190,08       | Details +                                          | Zoeken                                                                                                    |
| V///6             | Akoestische beglazing p<br>VR+verduist.AR             | ortierruiten         |                                             | Pack                               | **                                                                                                    | 475,00                                |              | 475,00         | Details >                                          |                                                                                                    |
| WDQ               | Business Plus Pack                                    |                      |                                             | Pack                               | <u><u><u><u></u></u><u></u><u></u><u></u><u></u><u></u><u></u><u></u><u></u><u></u><u></u><u></u><u></u><u></u><u></u><u></u><u></u></u></u> | 3.925,62                              |              | 3.925,62       | Details +                                          | Toepassen >                                                                                                    |

Om snel een optie, pack of toebehoren te vinden, heeft de gebruiker vier mogelijkheden:

 Hij kan gebruik maken van de zoekfunctie met een tekstveld waar de gebruiker de beschrijving van een optie, pack of toebehoren kan intypen. Nadat de gebruiker op de Entertoets heeft gedrukt, zal het programma de resultaten opzoeken op grond van de woorden die door de gebruiker werden ingevoerd.

| Zoeken |  |  |
|--------|--|--|
|        |  |  |
|        |  |  |

- Er kan bovenaan elke kolom een sorteerfunctie worden ingeschakeld door te klikken op de titel van elke kolom (**Populariteit** om versies op populariteit te sorteren). Deze functie helpt de gebruiker om te rangschikken van groot naar klein of omgekeerd, of op basis van tekst (alfabetische rangschikking) of cijfers. Standaard wordt automatisch geselecteerd op Model en type, van klein naar groot.
- Er werden verschillende categorieën gecreëerd om opties, packs en

toebehoren per type te rangschikken. Elke categorie heeft een kleurcode waardoor ze visueel makkelijk terug te vinden is. Om alleen die elementen te filteren binnen één categorie, kan de gebruiker klikken op de overeenstemmende link waardoor alle overeenstemmende opties, packs en toebehoren worden weergegeven

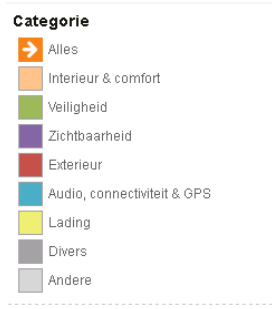

Voorbeelden: Wanneer de gebruiker op zoek is naar metaallak, dan klikt hij op de categorie 'Exterieur'; voor een navigatiesysteem kan hij terecht in de categorie 'Audio, connectiviteit & GPS'.

- Onder de categorieën is er nog een tweede rij waar de volgende elementen gevisualiseerd kunnen worden:
  - o Enkel opties:
  - o Enkel packs: Pack
  - o Enkel banden (velgen):
  - o Enkel toebehoren:

Om terug te keren naar de hele lijst, kan de gebruiker klikken op 🗌 💷

Wanneer de gebruiker kiest voor Engels als hoofdtaal, dan zullen de meeste opties, packs en toebehoren vertaald en correct weergegeven worden. Er zijn echter een paar uitzonderingen in onze databank waarin enkele onderdelen van de uitrusting niet zijn vertaald of niet duidelijk zijn gespecificeerd. Om verwarring te vermijden, biedt Internet Quotations de mogelijkheid om een tweede taal ter ondersteuning weer te geven (Nederlands of Frans). De tweede taal wordt daarbij cursief gedrukt toegevoegd naast de Engelse omschrijving:

| Antitheft system (original)                   | Option | 445,00 | 5,50 | 420,53 |
|-----------------------------------------------|--------|--------|------|--------|
| Volumetrisch perimetrisch alarm+takeldetectie |        |        |      |        |

De taal kan makkelijk worden veranderd door te klikken op 'Dutch' of 'French'

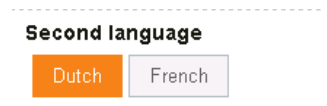

#### 2.1.5.2 De inhoud van een pack controleren

Het is mogelijk om de inhoud van een pack te bekijken door te klikken op de link 'Details':

| Code     | Omschrijving 🕙                    | Туре | Populariteit | Prijs    | % Net  | to           |
|----------|-----------------------------------|------|--------------|----------|--------|--------------|
| WAS+FLCB | Pack Executive Plus (Conventie B) | Pack | ☆            | 1.652,89 | 1.652, | 89 Details 🗲 |
| WAS+FLCC | Pack Executive Plus (Conventie C) | Pack | ☆            | 1.033,06 | 1.033, | 6 Detais 🗲   |
| WAS+FLCD | Pack Executive Plus (Conventie D) | Pack | ☆☆☆          | 413,22   | 413,   | 2 Details 🗲  |
| WAH      | Pack Lifestyle                    | Pack | ☆            | 1.859,50 | 1.859, | 60 Details 🗲 |
| WAS      | Pack Lifestyle Plus met DVD       | Pack | ☆ ☆          | 2.892,56 | 2.892, | 66 Detais 🗲  |

. .

Zo verschijnt onder de packomschrijving een lijst met alle verschillende componenten (opties) van de packs met de kleurcode die overeenstemt met de respectievelijke categorie.

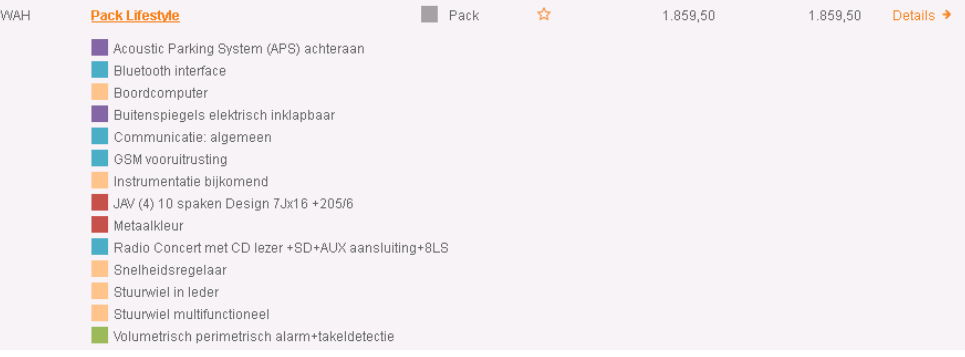

#### 2.1.5.3 Het voertuig configureren

Om een onderdeel van de uitrusting te kiezen (optie, pack of toebehoren), dient de gebruiker te klikken op de link

| Code | Omschrijving 🕙              | Туре | Populariteit | Prijs    | % | Netto    |           |
|------|-----------------------------|------|--------------|----------|---|----------|-----------|
| WAH  | Pack Lifestyle              | Pack | ☆            | 1.859,50 |   | 1.859,50 | Details 🗲 |
| WAS  | Pack Lifestyle Plus met DVD | Pack | <b>☆ ☆</b>   | 2.892,56 |   | 2.892,56 | Details 🗲 |
|      |                             |      |              |          |   |          |           |

Er is een makkelijke manier om enkel de geselecteerde opties weer te geven. Daartoe moet de gebruiker klikken op

Indien de gebruiker een onderdeel wenst te verwijderen uit de selectie, dan kan

hij dat doen door de link <sup>Wissen</sup> te klikken, die op de rij van het gewenste item staat, rechts van de prijs. Na de verwijdering moet de maandelijkse huurprijs worden bijgewerkt om deze verandering te weerspiegelen.

Optionele uitrusting (opties, packs en toebehoren) kan ook in één keer worden gewist door te klikken op de 'Reset'-knop.

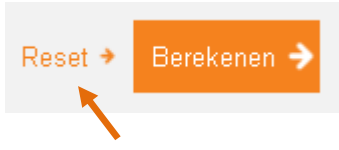

2.1.5.4 Controleren of de configuratie van de auto overeenstemt met de car policy

De budgetmeter die wordt weergegeven rechts bovenaan in de hoek van het scherm laat het actuele maandelijkse huurbedrag zien wanneer u gaat naar de 'Uitrusting'- pagina. Wanneer u een uitrusting toevoegt, dient het maandelijkse huurbedrag manueel te worden aangepast aangezien dit niet automatisch gebeurt. Na selectie van de opties, kan de gebruiker klikken op de knop 'Berekenen' om het maandelijkse huurbedrag van de auto te actualiseren.

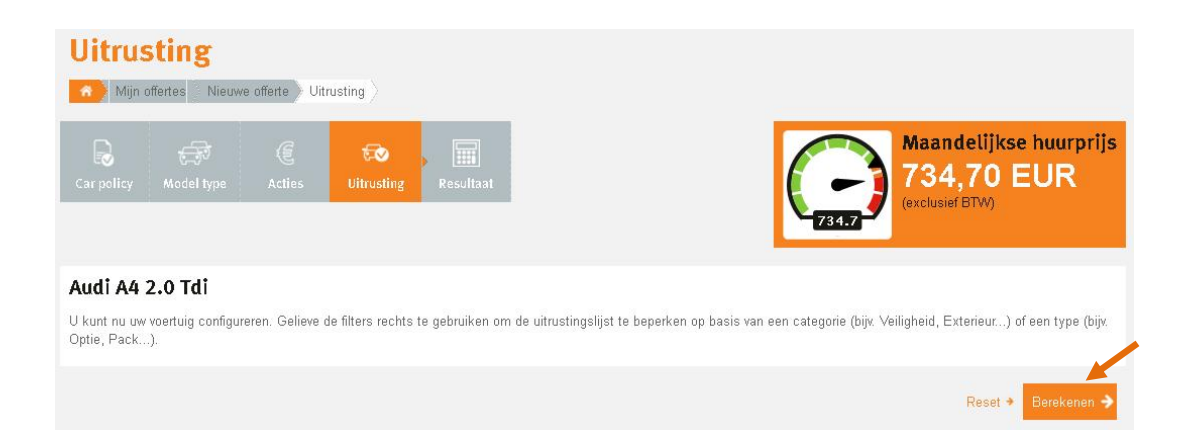

De knop 'Berekenen' wordt in het oranje weergegeven wanneer het maandelijkse huurgedrag moet worden herberekend. Dit wijst er op dat een item werd toegevoegd sinds de vorige actualisering. Na de actualisering wordt de knop vervangen door een knop 'Valideren'.

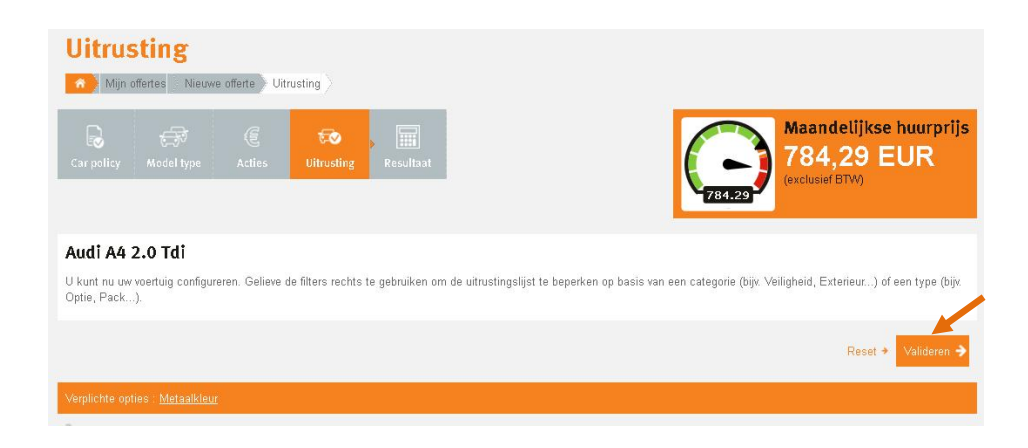

Meer informatie over het maandelijkse huurbedrag is voor de gebruiker toegankelijk wanneer hij met de muis op het huidige huurbedrag gaat staan in het 'Maandelijkse huurprijs'-venster.

| Maandeli<br>769,47                               | ikse huurpri<br>7 EUR |
|--------------------------------------------------|-----------------------|
| Maandelijkse huurprijs excl. BTW                 | 769,47 EUR            |
| ~CO2 bijdrage                                    | 45,48 EUR             |
| ~Uitrusting                                      | 1.859,50 EUR          |
| -Maandelijkse bijdrage                           | 19,47 EUR             |
| -Maandelijks voordeel van alle aard (indicatief) | 177,85 EUR            |
| -Beschikbaar saldo (bij benadering)              | 2.650,00 EUR          |

Naast het maandelijkse huurbedrag exclusief btw, ziet de gebruiker ook details over:

- 1. De maandelijkse huurprijs van de huidige offerte
- 2. De CO<sub>2</sub>-bijdrage (taks)
- 3. De totale uitrusting (som van alle opties, packs en toebehoren)
- 4. De maandelijkse bijdrage van de bestuurder (bedrag boven het budget maar nog steeds toegestaan in de car policy)
- 5. Maandelijks voordeel van alle aard waarmee rekening moet gehouden worden in het kader van de loonbelasting (is indicatief omdat dit het resultaat is van het jaarlijkse voordeel van alle aard

gedeeld door 12, en dus geen exact maandelijks bedrag oplevert)

6. Beschikbaar saldo of budget nog te spenderen

Gebruikers hebben echter niet altijd de toestemming om leaseprijzen of budgetten te zien. In dat geval zal het programma de budgetmeter weergeven zonder prijzen. Het blijft evenwel mogelijk om te zien of de huidige offerte al dan niet boven het budget zit. Er zijn twee situaties mogelijk:

1. Het huidige maandelijkse huurbedrag blijft binnen het budget:

Maandelijkse huurprijs Binnen budget

2. Het huidige maandelijkse huurbedrag zit boven het maximumbedrag

Maandelijkse huurprijs Boven budget

Er zijn ook andere situaties mogelijk in het geval de gebruiker het maximale budget mag overschrijden mits een eigen bijdrage:

> Maandelijkse huurprijs Binnen budget met bijdrage Doorfacturatie bestuurder (2.109,08 EUR

#### 2.1.5.5 Uw configuratie valideren en een offerte aanvragen

Wanneer de configuratie klaar is, kan de gebruiker klikken op de knop 'Valideren'. Wanneer de knop echter in grijs is weergegeven, dan wil dit zeggen dat het maandelijkse huurbedrag niet werd geactualiseerd en de gebruiker op de knop 'Berekenen' moet drukken alvorens hij de offerte kan valideren.

Tijdens de valideringsfase zal het programma Internet Quotations controleren of de configuratie van het voertuig beantwoordt aan de vereisten van de car policy (bv. budget) en aan de mogelijke conflictregels tussen uitrustingsonderdelen (bv. twee keer hetzelfde optionele item selecteren).

In geval van problemen zal het programma een melding weergeven en het hele offerteproces stopzetten.

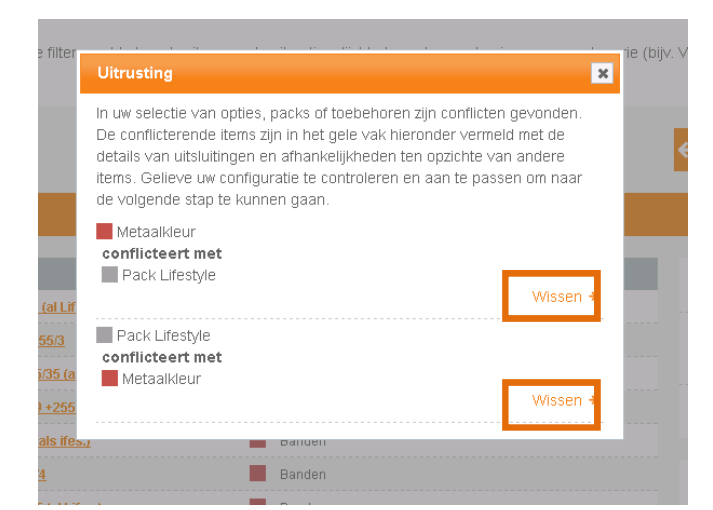

Wanneer de offerte wordt geblokkeerd, wordt de gebruiker verzocht om de configuratie aan te passen en te corrigeren in de foutmelding via de link Wissen \*

Verplichte opties volgens de car policy worden in een oranje balk getoond.

| Verplichte             | e opties : <u>Metaalkleur</u>                                                                     |                   |                        |               |             |                        |                                                       |
|------------------------|---------------------------------------------------------------------------------------------------|-------------------|------------------------|---------------|-------------|------------------------|-------------------------------------------------------|
| ? U kan d<br>'Alles' i | loor op de verplichte opties te klikken een selectie te<br>n de filters rechts onderaan in beeld. | e zien krijgen va | n alle packs en opties | swaar deze ve | erplichte o | pties in vervat zitter | n. Om deze selectie weer ongedaan te maken klikt u op |
| 🛛 Alle pri             | izen zijn exclusief BTW                                                                           |                   |                        |               |             |                        | Filter resultaten                                     |
| Code                   | Omschrijving 🕤                                                                                    | Type              | Populariteit           | Prijs         | %           | Netto                  | · · · · · · · · · · · · · · · · · · ·                 |
| 3AC                    | Aanhangerkoppeling (semi-elek.wegklapb.)                                                          | Optie             |                        | 842,98        | 6,00        | 792,40                 | Zoeken                                                |
| ЗАG                    | <u>Achteruitri joamera</u>                                                                        | Dptie             |                        | 355,37        | 6,00        | 334,05                 |                                                       |

Deze zijn klikbaar. Wanneer u op één van deze verplichte opties klikt, krijgt u een lijst van packs en opties te zien waarin de verplichte optie zit.

| Verplichte              | Verplichte opties : Metaalkleur                                                                                                    |       |              |          |      |          |           |  |  |  |  |  |  |
|-------------------------|----------------------------------------------------------------------------------------------------|-------|--------------|----------|------|----------|-----------|--|--|--|--|--|--|
| ? U kan d<br>'Alles' ir | 7 U kan door op de verplichte opties te klikken een selectie te zien krijgen van alle packs en opties waar deze verplichte opties in vervat zitten. Om de<br>'Alles' in de filters rechts onderaan in beeld. |       |              |          |      |          |           |  |  |  |  |  |  |
| 🗿 Alle prij:            | Alle prijzen zijn exclusief BTW                                                                                                    |       |              |          |      |          |           |  |  |  |  |  |  |
| Code                    | Omschrijving 🕤                                                                                                    | Туре  | Populariteit | Prijs    | %    | Netto    |           |  |  |  |  |  |  |
| 490                     | <u>BMW Ind.metaalkleur Special Request (als</u><br><u>Bus.)</u>                                                                                                    | Optie |              | 2.066,12 | 6,00 | 1.942,15 |           |  |  |  |  |  |  |
| Ind                     | <u>BMW Individual metaalkleur</u>                                                                                                    | Dptie |              | 1.640,50 | 6,00 | 1.542,07 |           |  |  |  |  |  |  |
| 490                     | BMW Individual metaalkleur Special Request                                                                                                    | Optie |              | 2.772,73 | 6,00 | 2.606,37 |           |  |  |  |  |  |  |
| Ind                     | BMW Individual metaalkleur (als Business)                                                                                                    | Dptie |              | 933,88   | 6,00 | 877,85   |           |  |  |  |  |  |  |
| ZB0                     | Business Pack (als Lines/M Sportpakket)                                                                                                    | Pack  |              | 1.487,60 | 6,00 | 1.398,34 | Details 🕈 |  |  |  |  |  |  |
| ZB0                     | Business Pack (ZBO)                                                                                                    | Pack  | **           | 1.859,50 | 6,00 | 1.747,93 | Details 🗲 |  |  |  |  |  |  |
|                         | Metaalkleur                                                                                                    | Optie |              | 706,61   | 6,00 | 664,21   |           |  |  |  |  |  |  |

Wanneer de verplichte optie, als alleenstaande optie of onderdeel van een pack,

door u werd geselecteerd, verschijnt er een vinkje naast de verplichte optie in de oranje balk.

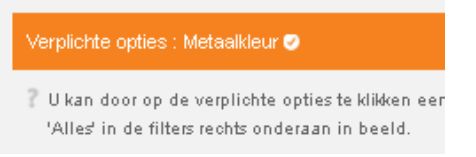

Na een herberekening van de offerte en als de offerte in overeenstemming is met de vereisten van de car policy, kan de gebruiker naar de rubriek 'Resultaten' gaan.

2.1.6 Offerteresultaten controleren en een officiële offerte in PDF aanvragen

Deze rubriek 'Resultaat' geeft een overzicht met de belangrijkste informatie over de offerte.

| Resu          | ltaat              |                   |                 |                  |                   |                                        |                  |
|---------------|--------------------|-------------------|-----------------|------------------|-------------------|----------------------------------------|------------------|
| 👘 👌 Mijn i    | offertes Result    | aat               |                 |                  |                   |                                        |                  |
| Car policy    | X<br>Configuratie  | رچی<br>Model type | Acties          | ਓ 🗹              | Resultaat         |                                        |                  |
| Hieronder vin | dt u een overzicht | t met de resultat | ten van uw offe | rte. Voor meer o | letails kunt u de | offerte in PDF downloaden.             |                  |
| Offerte       |                    |                   |                 |                  |                   | Myn offertes  Bestellen Details in PDF | Nieuwe offerte 🗲 |
| Numerice      |                    |                   | 7.050.400       |                  |                   | Federal (1794                          | 705 50 5110      |
| Nummer:       |                    |                   | 7.003.468       |                  |                   | Exclusier BIW:                         | 765,50 EUR       |
| Vouliaar.     |                    |                   | 40<br>20.000    |                  |                   | 50% bitw:                              | 960 30 EUD       |
| Datum.        |                    |                   | 26/02/2014      |                  |                   | locluciof RDM.                         | 005,32 LOR       |
| Geldig tot    |                    |                   | 20/02/2014      |                  |                   |                                        | 525,25 LOK       |
| Merk, mo      | odel en type       | 9                 | 20002014        |                  |                   | Maandelijkse huurprijs en CO2 bijdrage | 810.07 EUD       |
| Merk:         |                    |                   | Audi            |                  |                   | 50% BTW-                               | 889 94 EUR       |
| Model:        |                    |                   | A.4             |                  |                   | 65% niet-recupercerbare BTW:           | 913 89 EUR       |
| Model type:   |                    |                   | 2.0 Tdie        |                  |                   | Inclusief BTW:                         | 969,80 EUR       |
| CO2 categorie | h                  |                   | C               |                  |                   |                                        |                  |
| CO2 uitstoot: |                    |                   | 116 g/km        |                  |                   | Car policy                             |                  |
| CO2 bijdrage: |                    |                   | 44,57 EUR       |                  |                   | Deduce is evaluated DTM                |                  |
|               |                    |                   |                 |                  |                   | Dedrag is exciding BTM                 |                  |
| Klant         |                    |                   |                 |                  |                   | Maandelijkse bijdrage:                 | 15,50 EUR        |

Om een gedetailleerde offerte te verkrijgen met alle elementen erin, kan de gebruiker klikken op de knop 'Details in PDF'. Hierdoor wordt een aanvraag verstuurd om een officiële offerte aan te maken. Dit proces kan enkele minuten in beslag nemen en de gebruiker zal dan worden doorverwezen naar de lijst met reeds aangemaakte offertes.

Wanneer het PDF-bestand beschikbaar is, zal de gebruiker daarvan op de hoogte gebracht worden via:

• Een e-mail waarin wordt vermeld dat het bestand online beschikbaar is (om actief te zijn, moet de functie geactiveerd zijn in 'Mijn profiel'; zie rubriek <u>Hoe ontvangt u een bevestigingsmail wanneer u een officiële</u> <u>offerte in PDF aanvraagt?</u>)

- Een e-mail met het PDF-bestand als bijlage (om actief te zijn, moet de functie eerst geactiveerd zijn in 'Mijn profiel'; zie rubriek <u>Hoe ontvangt u</u> <u>een bevestigingsmail wanneer u een officiële offerte in PDF aanvraagt?</u>)
- Een nieuwe link De PDF bekijken →in de offertelijst

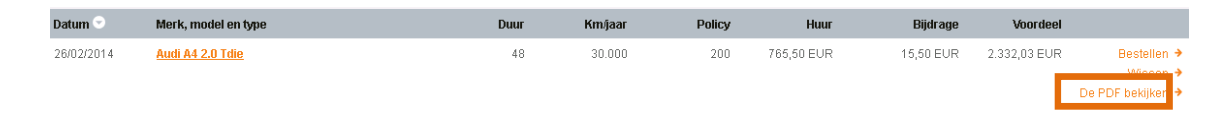

Gelieve te noteren dat u de pagina van uw internetbrowser misschien wel zal moeten vernieuwen om het pictogram te doen verschijnen wanneer het bestand klaar is.

Het PDF-bestand is steeds beschikbaar in de taal die werd toegepast bij de aanvraag van het PDF-bestand. Indien de gebruiker het PDF-bestand in een andere taal wenst te ontvangen, dan kan hij dat doen door de taal te veranderen en vervolgens te klikken op 'Details in PDF' wat dan automatisch een nieuwe aanvraag lanceert.

#### 2.2 Hoe bestaande offertes beheren?

#### 2.2.1 <u>Bestaande offertes controleren</u>

Alle offertes die werden aangemaakt door een gebruiker, worden opgeslagen in de rubriek 'Mijn offertes'. Dat is normaal gezien de eerste pagina die wordt weergegeven na inloggen.

Alle offertes staan vermeld in een lijst en worden standaard gerangschikt in chronologische volgorde. De gebruiker heeft evenwel de mogelijkheid om offertes te sorteren aan de hand van andere criteria zoals Merk, duur, km/jaar, maandelijkse huur enz. Daartoe kan hij klikken op de titel bovenaan elke kolom.

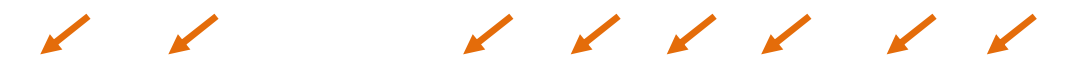

| Datum 😒    | Merk, model en type            | Duur | Km/jaar | Policy | Huur       | Bijdrage  | Voordeel     |                                              |
|------------|--------------------------------|------|---------|--------|------------|-----------|--------------|----------------------------------------------|
| 26/02/2014 | Audi A4 2.0 Tdie               | 48   | 30.000  | 200    | 765,50 EUR | 15,50 EUR | 2.332,03 EUR | Bestellen →<br>Wissen →<br>De PDF bekijken → |
| 14/02/2014 | <u>Bmw 3 Gran Turismo 318d</u> | 48   | 30.000  |        | 709,79 EUR |           | 2.474,31 EUR | Bestellen →<br>Wissen →<br>De PDF bekijken → |
| 12/02/2014 | <u>Audi A4 2.0 Tdi</u>         | 48   | 30.000  | 200    | 706,65 EUR |           | 2.203,72 EUR | Bestellen ✦<br>Wissen ✦                      |
| 12/02/2014 | <u>Audi A4 2.0 Tdi</u>         | 48   | 30.000  | 200    | 662,47 EUR |           | 2.016,14 EUR | Bestellen ≯<br>Wissen ≯                      |
| 04/02/2014 | Audi A4 2.0 Tdi                | 48   | 30.000  | 200    | 763,34 EUR | 13,34 EUR | 2.364,76 EUR | Bestellen →<br>Wissen →                      |

Om toegang te krijgen tot een offerte kan de gebruiker op de hyperlink van het merk en model klikken.

#### 2.2.2 Een bestaande offerte wissen

Wanneer nodig, kan een offerte worden gewist uit de lijst door een klik op de link

| Wissen 🔸   |                 |    |        |     |            |              |             |
|------------|-----------------|----|--------|-----|------------|--------------|-------------|
| 12/02/2014 | Audi A4 2.0 Tdi | 48 | 30.000 | 200 | 706,65 EUR | 2.203,72 EUR | Bestellen 🗲 |
|            |                 |    |        |     |            |              | Wissen 🗲    |

Daarna dient hij de beslissing om de offerte te wissen, te bevestigen in een tweede stap. Door te klikken op de knop 'Wissen', zal de offerte definitief worden gewist. Om de offerte alsnog niet te wissen, hoeft de gebruiker enkel op de knop 'Terug' te klikken om het wissen stop te zetten.

| <b>Offerte wiss</b>                | en                                                    |             |
|------------------------------------|-------------------------------------------------------|-------------|
| Mijn offertes Offerte              | wissen                                                |             |
| De offertedetails zullen niet lang | ger beschikbaar zijn en de offerte zal uit uw lijst v | erwijderd w |
|                                    |                                                       |             |
|                                    |                                                       |             |
| Nummer:                            | 7.053.088                                             |             |
| Datum:                             | 12/02/2014 17:14                                      |             |
| Merk, model en type:               | Audi A4 2.0 Tdi                                       |             |
| Maandelijkse huurprijs:            | 706,65 EUR                                            |             |
| Duur:                              | 48                                                    |             |
| Km/jaar:                           | 30.000                                                |             |

#### 2.2.3 Het aantal offertes controleren dat een gebruiker nog kan aanmaken

Het programma Internet Quotations biedt de mogelijkheid om de gebruiker beperkingen op te leggen wat het maximum aantal offertes betreft dat hij kan aanmaken. Om deze limiet alsook het huidige aantal aangemaakte offertes te raadplegen, kan de gebruiker klikken op 'Mijn profiel' en dan de volgende informatie bekijken:

| Huidig aantal offertes:       | 8  |
|-------------------------------|----|
| Maximaal toegelaten offertes: | 50 |

Gelieve te noteren dat het huidig aantal offertes eveneens rekening houdt met de offertes die werden gewist door de gebruiker.

#### 2.2.4 Verouderde offertes opsporen

Een offerte blijft gedurende 30 dagen geldig. Na deze periode moet de gebruiker een nieuwe offerte aanmaken. Wanneer een offerte ouder is dan 30 dagen, zal het programma automatisch een <sup>9</sup>-pictogram laten zien naast de aanmaakdatum in de lijst met bestaande offertes.

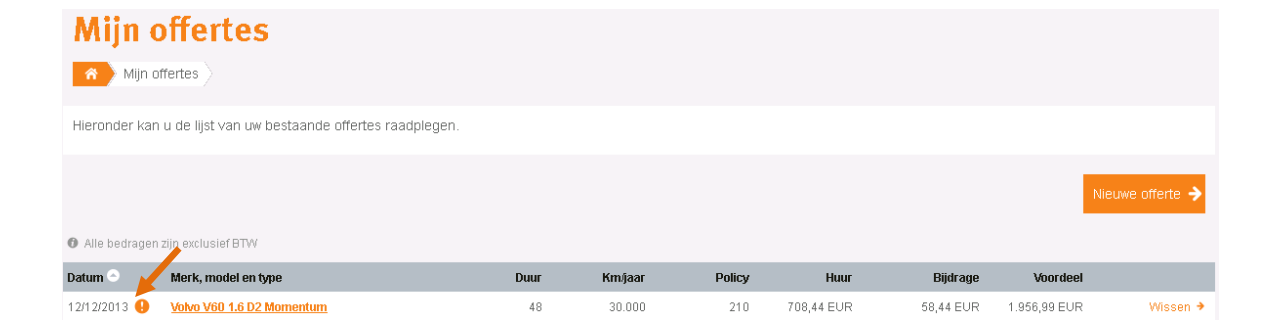

### 3. Een voertuig bestellen

De optie om een voertuig te bestellen, is niet toegankelijk voor alle gebruikers. Deze optie moet worden geactiveerd door de Fleet Manager opdat ze in het gebruikerscherm zichtbaar zou zijn.

Wanneer deze optie is geactiveerd, moet de gebruiker een bestelformulier invullen door te klikken op de link 'Bestellen' in de offertelijst (in 'Mijn offertes') of via de knop 'Bestellen' (in de rubriek 'Resultaat').

| Mijn          | offertes                          |                                 |                |                         |                  |              |                     |                |                         |
|---------------|-----------------------------------|---------------------------------|----------------|-------------------------|------------------|--------------|---------------------|----------------|-------------------------|
| A Mijn        | offertes                          |                                 |                |                         |                  |              |                     |                |                         |
| Hieronder ka  | an u de lijst van uw bestaande    | offertes raadplegen.            |                |                         |                  |              |                     |                |                         |
|               |                                   |                                 |                |                         |                  |              |                     | N              | lieuwe offerte 🔶        |
| 🕼 Alle bedrag | en zijn exclusief BTW             |                                 |                |                         |                  |              |                     |                | ,                       |
| Datum 🕙       | Merk, model en type               |                                 | Duur           | Km/jaar                 | Policy           | Huur         | Bijdrage            | Voordeel       |                         |
| 26/02/2014    | Audi A4 2.0 Tdie                  |                                 | 48             | 30.000                  | 200              | 765,50 EUR   | 15,50 EUR           | 2.332,03 EUR   | Bestellen →<br>Wissen → |
|               | Resultaat                         |                                 |                |                         |                  |              |                     |                |                         |
|               | Hieronder vindt u een overzicht m | et de resultaten van uw offerte | . Voor meer de | talls kunt u de offerte | in PDF downloa   | den.         |                     |                |                         |
|               | Offerte                           |                                 |                | Ma                      | andoliikeo       | huurpriis    | 🗲 Teri, 🛛 Bestellen | Details in PDF | <b>&gt;</b>             |
|               | Munut                             | 7.050.400                       |                | Field                   |                  | nuurpiijs    |                     | 705 50 5       |                         |
|               | Nummer:                           | 1.033.460                       |                | 50%                     | BTM.             |              |                     | 845 37 E       |                         |
|               | Km/iaar-                          | 30.000                          |                | 65%                     | niet.recunereerh | are RTW-     |                     | 869 32 F       | I IP                    |
|               | Datum.                            | 26/02/2014                      |                | lock.                   | niet-recupereero | ale Din.     |                     | 005,32 E       |                         |
|               | Geldig tot:                       | 27/03/2014                      |                | inter                   |                  |              |                     | 020,200        |                         |
|               | All suls and all such as a        |                                 |                | Maa                     | andelijkse       | huurprijs en | CO2 bijdrage        |                |                         |
|               | wierk, model en type              |                                 |                | Excl                    | usief BTW:       |              |                     | 810,07 E       | UR                      |
|               | Merk:                             | Audi                            |                | 50%                     | BTW:             |              |                     | 889,94 E       | UR                      |
|               | Model:                            | A4                              |                | 65%                     | niet-recunereerh | are BTW:     |                     | 913 89 F       | UR                      |

In het bestelformulier is het noodzakelijk om de laatste informatie in te vullen om de bestelling van de auto te kunnen plaatsen:

- Contactgegevens van de bestuurder,
- Kleur van het voertuig (interieur en lak),
- Contactgegevens van de dealer (indien niet gekozen door LeasePlan)
- Optionele details inzake aanloopwagen
- Specialist winterbanden

Wanneer alle verplichte velden zijn ingevuld, kan de gebruiker de bestelling bevestigen door te klikken op de knop 'Bestellen' onderaan het bestelformulier. Er zijn twee verschillende mogelijkheden: ofwel kan de gebruiker zijn voertuig rechtstreeks bestellen, ofwel kan hij bestellen via een goedkeuringsprocedure.

# 3.1 Wat gebeurt er wanneer een gebruiker rechtstreeks een voertuig kan bestellen?

In dit geval moet het volledig ingevulde formulier via e-mail rechtstreeks naar LeasePlan gestuurd worden (meer in het bijzonder naar de Fleet Advisor) met de verantwoordelijke Fleet Manager in cc.

# 3.2 Wat gebeurt er wanneer een voertuig wordt besteld via een goedkeuringsprocedure?

In deze situatie wordt de Fleet Manager via mail op de hoogte gebracht van het feit dat de gebruiker (in cc van de mail) een voertuig wenst te bestellen. De Fleet Manager wordt dan gevraagd om de offerte online te controleren en om de bestelling af te ronden, tenzij de offerte niet in overeenstemming zou zijn met de company policy.

#### 3.3 Hoe kan een besteld voertuig in de offertelijst herkend worden?

.....

Wanneer een voertuig werd besteld, dan zal er een Appictogram getoond worden op de rij van de overeenstemmende offerte in de rubriek 'Mijn offertes'.

| Mijn o        | oπertes                                          |      |         |        |            |           |              |                               |
|---------------|--------------------------------------------------|------|---------|--------|------------|-----------|--------------|-------------------------------|
| A Mijn of     | ffertes                                          |      |         |        |            |           |              |                               |
| Hieronder kan | u de lijst van uw bestaande offertes raadplegen. |      |         |        |            |           |              |                               |
|               |                                                  |      |         |        |            |           |              | Nieuwe offerte 🗲              |
| Alle bedragen | zijn exclusief BT₩                               |      |         |        |            |           |              |                               |
| Datum 🕤       | Merk, model en type                              | Duur | Km/jaar | Policy | Huur       | Bijdrage  | Voordeel     |                               |
| 26/02/2014    | Audi A4 2.0 Tdie 😞                               | 48   | 30.000  | 200    | 765,50 EUR | 15,50 EUR | 2.332,03 EUR | Wissen ➔<br>De PDF bekiiken ➔ |

## 4. Mijn gebruikersinstellingen beheren

#### 4.1 Hoe het aantal weergegeven resultaten per pagina wijzigen?

Wanneer een lijst met items wordt weergegeven in Internet Quotations (bv. opties, modelversies enz.), dan zal het programma standaard 25 resultaten per pagina weergeven, wat maakt dat de resultaten verspreid zullen staan over verschillende pagina's wanneer er meer dan 25 resultaten zijn.

De gebruiker heeft echter de mogelijkheid om het aantal weer te geven resultaten per pagina uit te breiden of te beperken. Om dit te doen, is er een knop onderaan elke pagina met een lijst waar de gebruiker het aantal resultaten per pagina kan aanpassen:

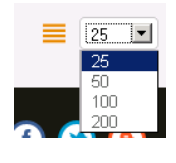

# 4.2 Hoe ontvangt u een bevestigingsmail wanneer u een officiële offerte in PDF aanvraagt?

De gebruiker kan vragen om een officiële offerte te ontvangen met alle details over het gekozen voertuig. Deze offerte wordt opgemaakt in PDF-formaat. (Als u wil weten hoe u een PDF-offerte moet aanvragen, verwijzen we naar de rubriek <u>Offerteresultaten controleren en een officiële offerte in PDF aanvragen</u>)

#### 4.2.1 Een bevestigingsmail ontvangen

De PDF-offerte is toegankelijk in Internet Quotations maar er kunnen wel een paar minuten verstrijken tussen het aanmaakverzoek en de daadwerkelijke online beschikbaarheid van de offerte. Daarom kan de gebruiker vragen om een e-mail te ontvangen waarin hij op de hoogte wordt gebracht van de beschikbaarheid.

Om deze bevestiging te ontvangen, dient de gebruiker naar 'Mijn profiel' te gaan en te klikken op 'Instellingen'. In dit menu moet de gebruiker 'Ja' kiezen onder de volgende parameter

| PDF                                                                                                    |              |
|----------------------------------------------------------------------------------------------------|--------------|
| Versturen van bevestiging per e-mail                                                                                                    |              |
| Ja Nee                                                                                                    |              |
| 2 Wanneer een verzoek om een gedetaileerde offerte in PDF is gemaakt, ontvangt de gebruiker een bevestigingse-mail wanneer de offerte online beschikbaar is. |              |
| De PDF als attachment versturen                                                                                                    |              |
| Ja Nee                                                                                                    |              |
| Ook naar een ander adres versturen                                                                                                    |              |
| Ja Nee                                                                                                    |              |
| 🔋 Gelieve dit vakje aan te vinken als u wilt dat de bevestigingse-mail (met of zonder bijlage) ook verstuurd wordt naar een ander e-mailadres .              |              |
|                                                                                                    |              |
|                                                                                                    | Bevestigen 🔶 |

Van zodra deze parameter is gekozen, kan de gebruiker deze verandering bevestigen. Vervolgens wordt, wanneer de aanmaak van een PDF-offerte wordt gevraagd, automatisch een mail gestuurd naar het e-mailadres van de gebruiker.

#### 4.2.2 Een e-mail ontvangen met de PDF-offerte als bijlage

Bovenop de mogelijkheid om een bevestigingsmail te krijgen, kan de opgemaakte PDF-offerte ook als bijlage worden verstuurd.

Om die offerte per mail te ontvangen, moet de gebruiker naar 'Mijn profiel' gaan en vervolgens klikken op 'Instellingen'. In dit menu moet de gebruiker 'Ja' kiezen

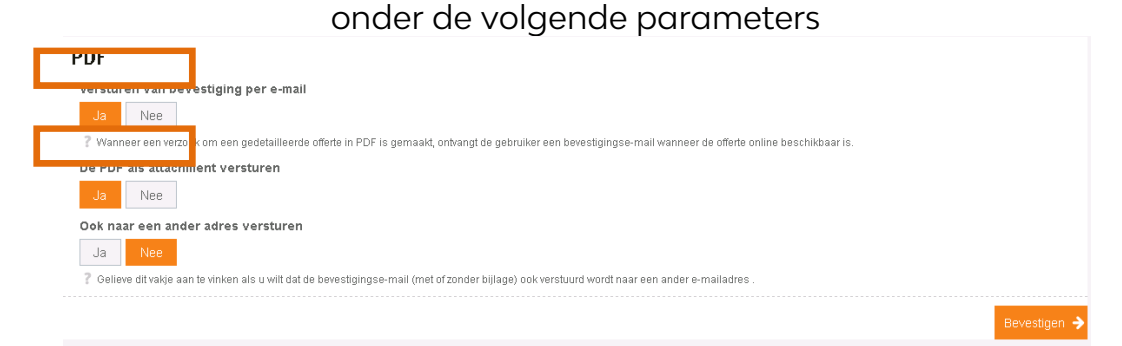

Van zodra deze parameter is gekozen, kan de gebruiker deze verandering bevestigen. Vervolgens wordt, wanneer de aanmaak van een PDF-offerte wordt gevraagd, de PDF automatisch als bijlage verstuurd naar het e-mailadres van de gebruiker.

4.2.3 Versturen van de mail (al dan niet met bijlage) naar een ander mailadres

Alle e-mails worden standaard naar de mail gestuurd die werd opgegeven in de rubriek 'Mijn profiel'.

| Hieronder kan u de details van uw gebruikersprofiel raadplegen. |  |
|-----------------------------------------------------------------|--|
|                                                                 |  |
| Driver 1                                                        |  |
| E-mailadres driver1@leaseplan.be                                |  |
|                                                                 |  |

De gebruiker heeft de mogelijkheid om een ander mailadres te kiezen waar de bevestigingsmail of de bijlage naartoe kan gestuurd worden (bv. persoonlijk mailadres) wanneer een PDF-offerte wordt aangevraagd. Om een tweede mailadres toe te voegen, dient de gebruiker naar 'Mijn profiel' te gaan en te klikken op 'Instellingen'. In dit menu dient hij dan op 'Ja' te klikken onder 'Ook naar een ander adres versturen' en het mailadres in te tikken dat gebruikt moet worden:

| Versturen van bevestiging per e            | nail                                                                                                    |
|--------------------------------------------|----------------------------------------------------------------------------------------------------|
| Ja Nee                                     | 1997                                                                                                    |
| Wanneer een verzoek om een gedetail        | ierde offerte in PDF is gemaakt, ontvangt de gebruiker een bevestigingse-mail wanneer de offerte online beschikbaar is. |
| De PDF als attachment versturen            |                                                                                                    |
| Ja Nee                                     |                                                                                                    |
| Ook naar een ander adres verstu            | en                                                                                                    |
| Ja Nee                                     |                                                                                                    |
| ? Gelieve dit vakje aan te vinken als u wi | dat de bevestigingse-mail (met of zonder bijlage) ook verstuurd wordt naar een ander e-mailadres .                      |
| E-mailadres *                              |                                                                                                    |
| driver1@privatemail.be                     |                                                                                                    |

Van zodra deze parameter is gekozen en het mailadres is ingevuld, dient de gebruiker deze verandering te bevestigen. Vervolgens zullen alle mails ook automatisch naar het tweede mailadres van de gebruiker worden verstuurd wanneer de aanmaak van een PDF-offerte wordt gevraagd.